# Accès au logiciel

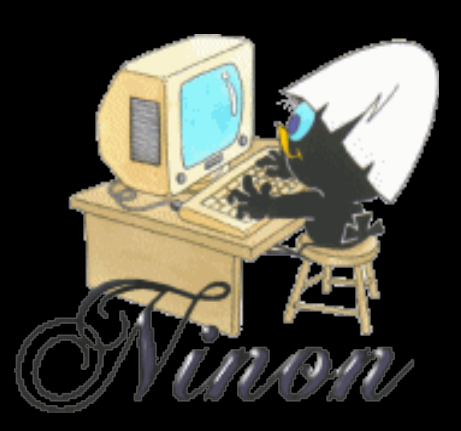

#### La fenêtre d'accès à LOGOSw s'ouvre automatiquement lors du lancement du logiciel

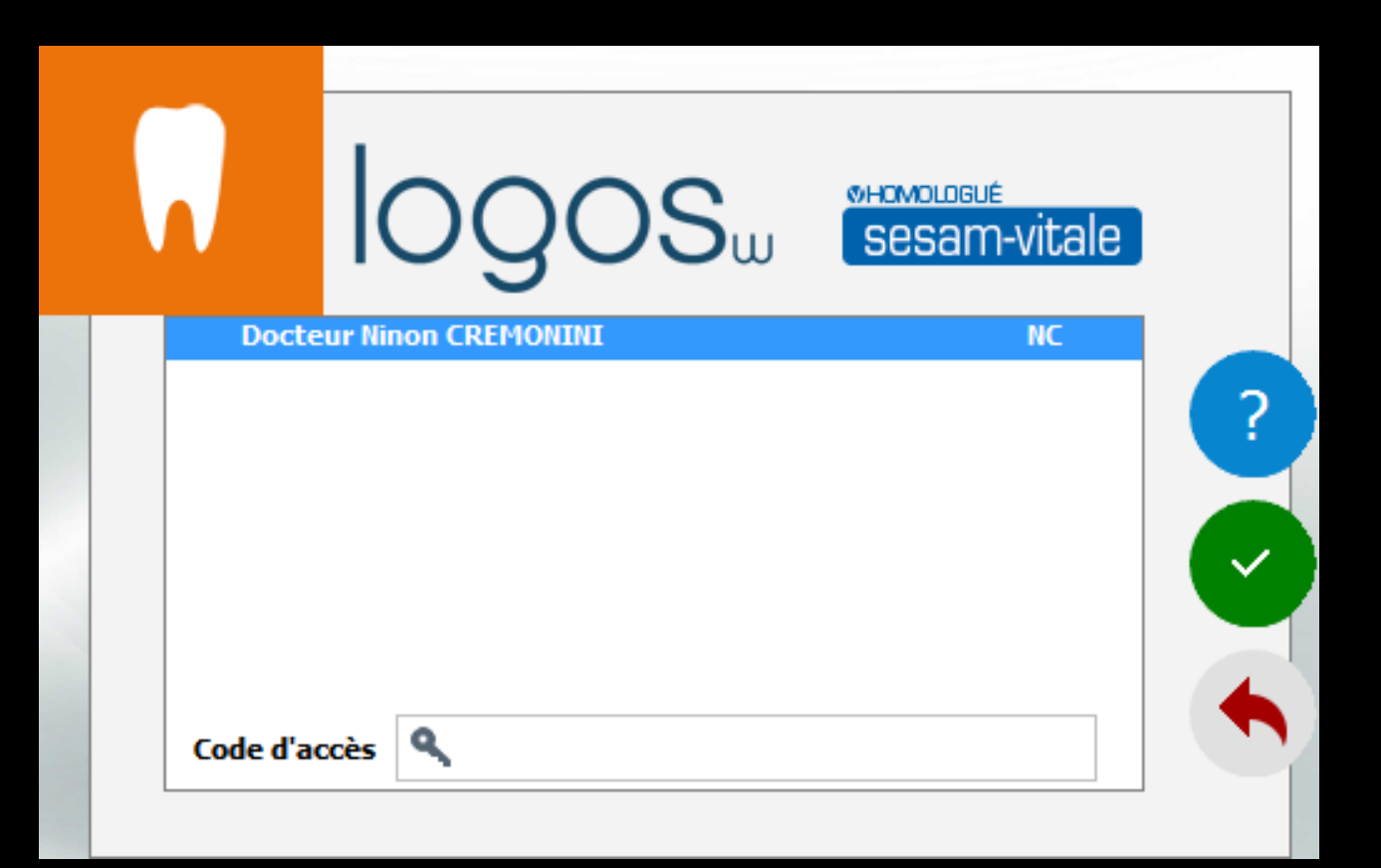

|          | logos               | sesam-vitale |
|----------|---------------------|--------------|
| Docto    | eur Ninon CREMONINI | NC           |
|          |                     |              |
| Code d'a | ccès 🔍              |              |

# Le bouton Aide pour accéder à l'aide en ligne

| 😵 Aide  | de LOGOS                                                                                                    | w                                                                                                    |          |                                                                                                    |                                                                                                    |                                                                                                    |                                                                                                    |                                                                                                    |                                                                                                    | _                                                                                                    |                                                                                    | ×                                                 |
|---------|----------------------------------------------------------------------------------------------------|----------------------------------------------------------------------------------------------------|----------|----------------------------------------------------------------------------------------------------|----------------------------------------------------------------------------------------------------|----------------------------------------------------------------------------------------------------|----------------------------------------------------------------------------------------------------|----------------------------------------------------------------------------------------------------|----------------------------------------------------------------------------------------------------|----------------------------------------------------------------------------------------------------|------------------------------------------------------------------------------------|---------------------------------------------------|
| Masquer | <⊱<br>Précédent                                                                                                    | <i>⊫</i> ><br>Suivant                                                                                                    | Imprimer | ©r<br>Options                                                                                        |                                                                                                    |                                                                                                    |                                                                                                    |                                                                                                    |                                                                                                    |                                                                                                    |                                                                                    |                                                   |
| Sommain | e Index I                                                                                                    | <u>R</u> echercher                                                                                                    |          | Le                                                                                                   | e chai                                                                                                    | ngem                                                                                                    | nent de                                                                                                    | e pratio                                                                                                    | cien                                                                                                    |                                                                                                    | 0                                                                                  | O                                                 |
|         | LOGOS_w w<br>7 Accbs 20 Accbs 20 | au logicel<br>di des progr<br>ores<br>du cabinet<br>imore<br>non du solidi<br>aux<br>ge des ina<br>su ge des ina<br>su ge des ina<br>su ge des ina<br>su des ina<br>su d | × ×      | Le change<br>en cours<br>utilisateur, correspon<br>visibles se<br>Lorsqu'un<br>Voir aussi<br>Le<br>L | iment de jp<br>n'est pas<br>of dinterver<br>d'ants, sitt<br>uiterent<br>d'ants, sitt<br>uiterent<br>d'ants, sitt<br>d'ants, sitt<br>d'an | praticien es lui-mêrr<br>en lui-mêrr<br>en lo sur<br>en le sur en lo sur en lo sur en lo sur en lo<br>sol en lo sur en lo sur en lo sur en lo sur en lo<br>sol en lo sur en lo sur en lo sur en lo sur en lo sur en lo<br>sol en lo sur en lo sur en | en cours de<br>les donné<br>rême gauch<br>se conditions<br>tremées.<br>atticien à été<br>du praticie<br>e vous pourr<br><u>s</u> | travail n'est<br>ien et qu'il<br>ies de pl<br>ies de la fan<br>s sont remp<br>á réalisé, Li<br>n choisi. A<br>sez réaliser s | posssible q<br>a l'autorisa<br>usieurs pra<br>Étre principal<br>lies et ne so<br>OGOS_w pe<br>inissi tous le<br>eront imputé | ue lorsqu<br>tion (dal<br>ticiens.<br>In de de LO<br>et de LO<br>et de la de LO<br>et de de LO<br>et de LO<br>et de LO<br>et de LO<br>e | ue futilis<br>ns son<br>Les ic (GOS w<br>s que lor<br>règlem<br>règlem<br>aticien. | ateur<br>profil<br>sont<br>sque<br>ur en<br>ents, |

# La flèche rouge pour sortir sans ouvrir LOGOSw

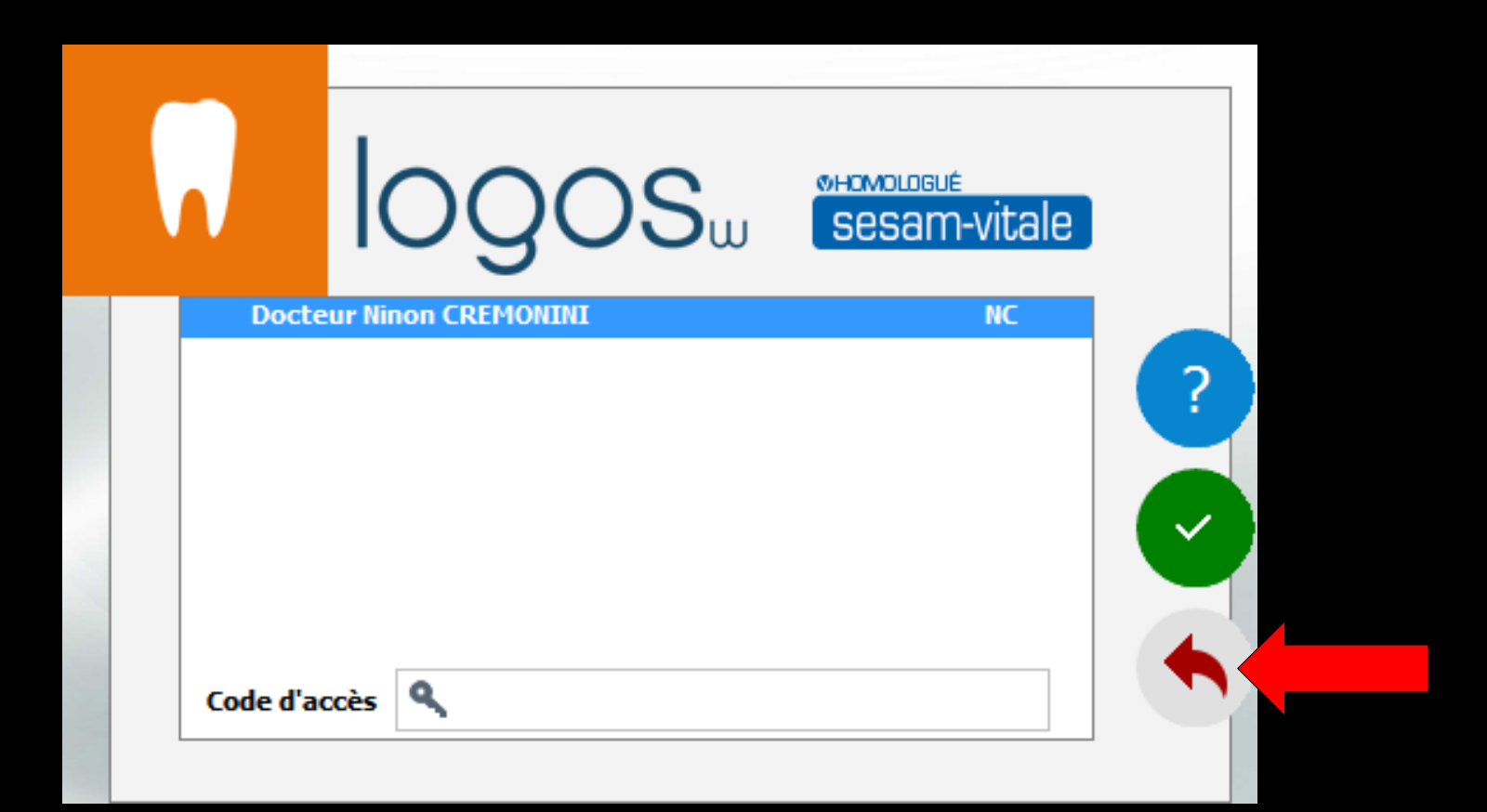

# La coche verte pour ouvrir LOGOSw

| Docteur Ninon CREMONINI       NC         ?       ? |       | <b>IOQOS</b> w      | sesam-vitale |     |
|----------------------------------------------------|-------|---------------------|--------------|-----|
|                                                    | Docte | eur Ninon CREMONINI | NC           |     |
|                                                    |       |                     |              | ?   |
|                                                    |       |                     |              |     |
|                                                    |       |                     |              | ( ~ |
|                                                    |       |                     |              |     |
|                                                    |       |                     |              |     |

Choisir le praticien pour lequel vous désirez intervenir en plaçant la barre lumineuse de la liste sur le nom du praticien choisi

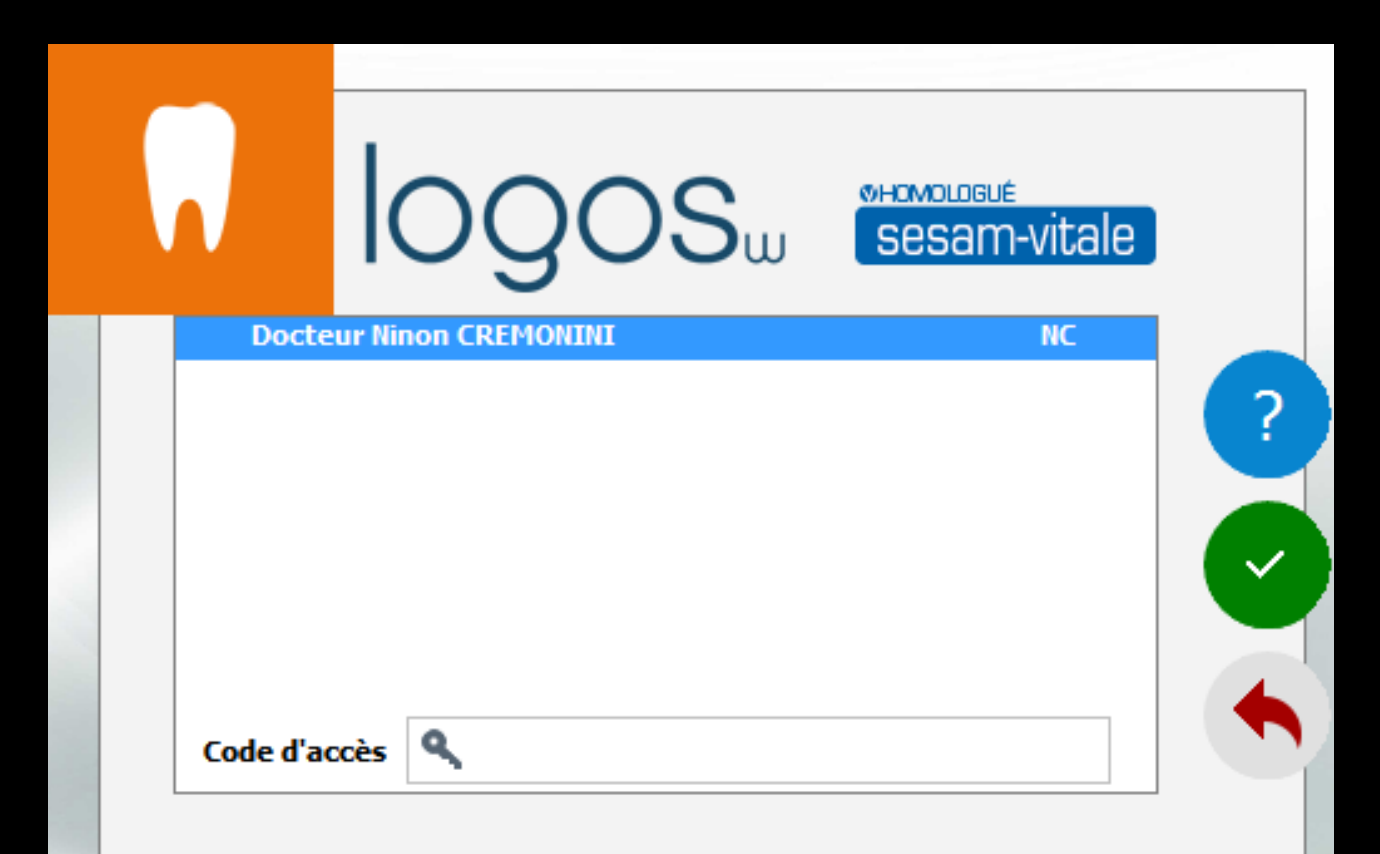

Si vous utilisez une carte de professionnel de santé et que celle-ci est en place dans le lecteur, c'est le code de la carte CPS qu'il faut saisir \*\*\*\*

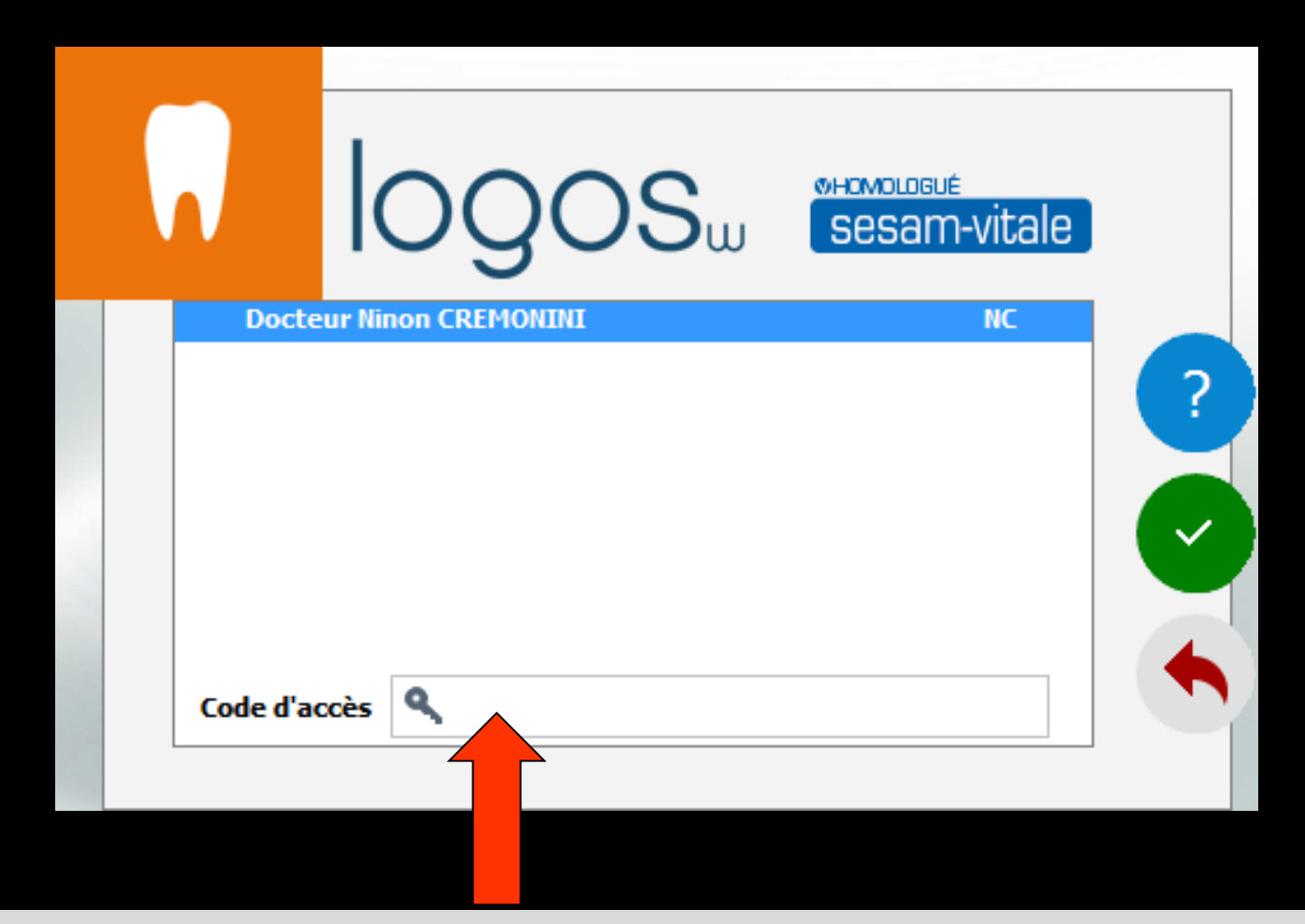

Tapez votre code d'accès d'utilisateur

\*\*\*\*

# Lorsque vous tapez le code, la saisie se traduit sur l'écran par des signes "O", ce qui évite que quiconque, placé près de vous, puisse lire ce code

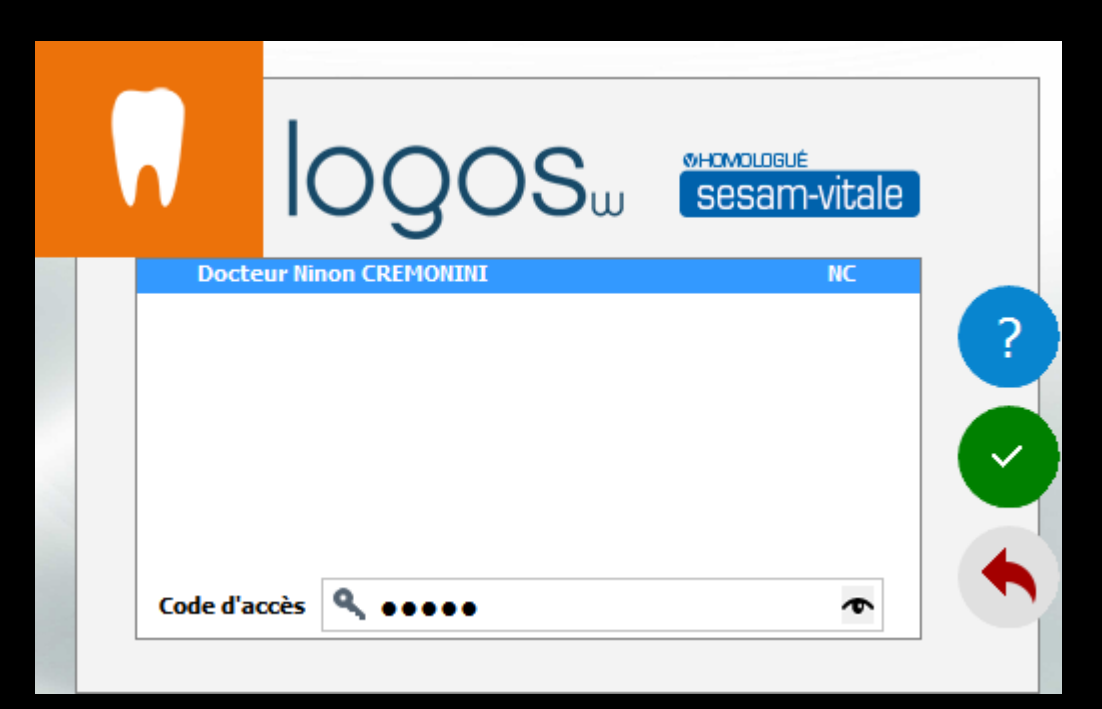

# Si le code n'est pas valide, un message d'erreur apparaîtra Attention, au bout de 3 erreurs, la carte CPS est bloquée

Choix d'un utilisateur

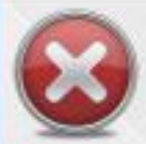

Le code saisi n'est pas reconnu ou ne correspond pas au profil utilisateur que vous avez sélectionné.

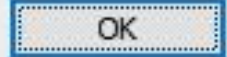

 Si le code est valide, une fenêtre montrant le contenu de la carte de professionnel de santé s'affichera
 Vous pourrez éventuellement y choisir la situation correspondant à votre exercice au sein du cabinet

|                                                                                                    | SIONNEL                                                                                                    |                         |
|----------------------------------------------------------------------------------------------------|----------------------------------------------------------------------------------------------------|-------------------------|
| CHIR                                                                                                    | URGIEN-DI                                                                                                    | ENTISTE                 |
| Non I CHEMONEME<br>Prénom I NEMON<br>Contre i Mandon<br>Carte de Professionnel de Santé<br>N° ADELI I Dé4018237 | LAU<br>Edentifications<br>Cell 17<br>Reson social<br>Mifacturatio<br>Cell 17<br>Hode desam<br>Remplaçant<br>Cell 1<br>Conventione<br>Charante de | n subinet : 06401823700 |

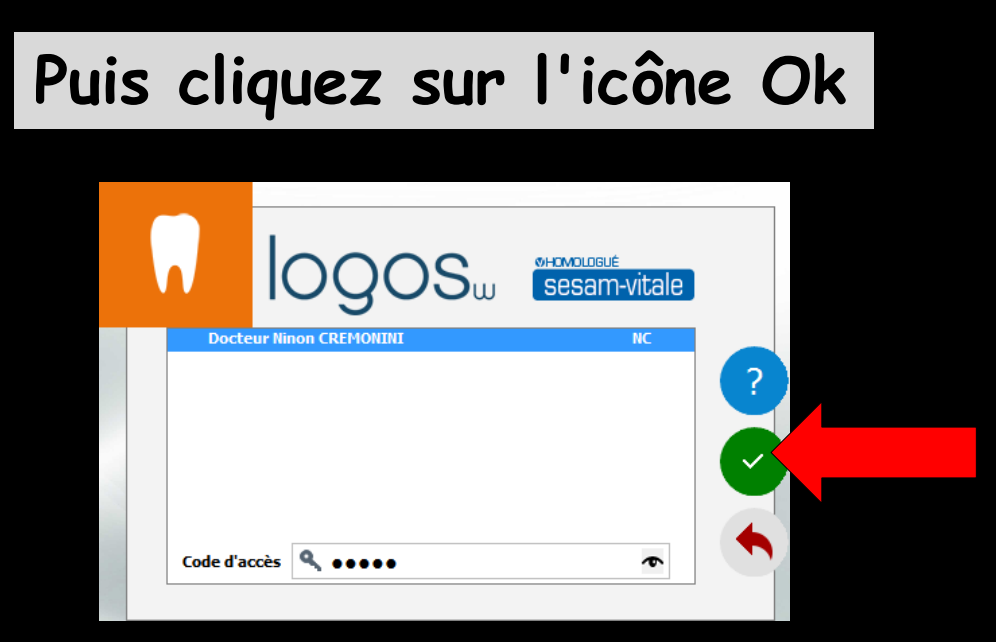

## Code saisi $\rightarrow$ clic sur OK

#### Accès à LOGOSw qui identifiera le praticien choisi comme intervenant

Ainsi tous les actes, règlements, écritures comptables, etc... qui seront enregistrés lui seront imputés

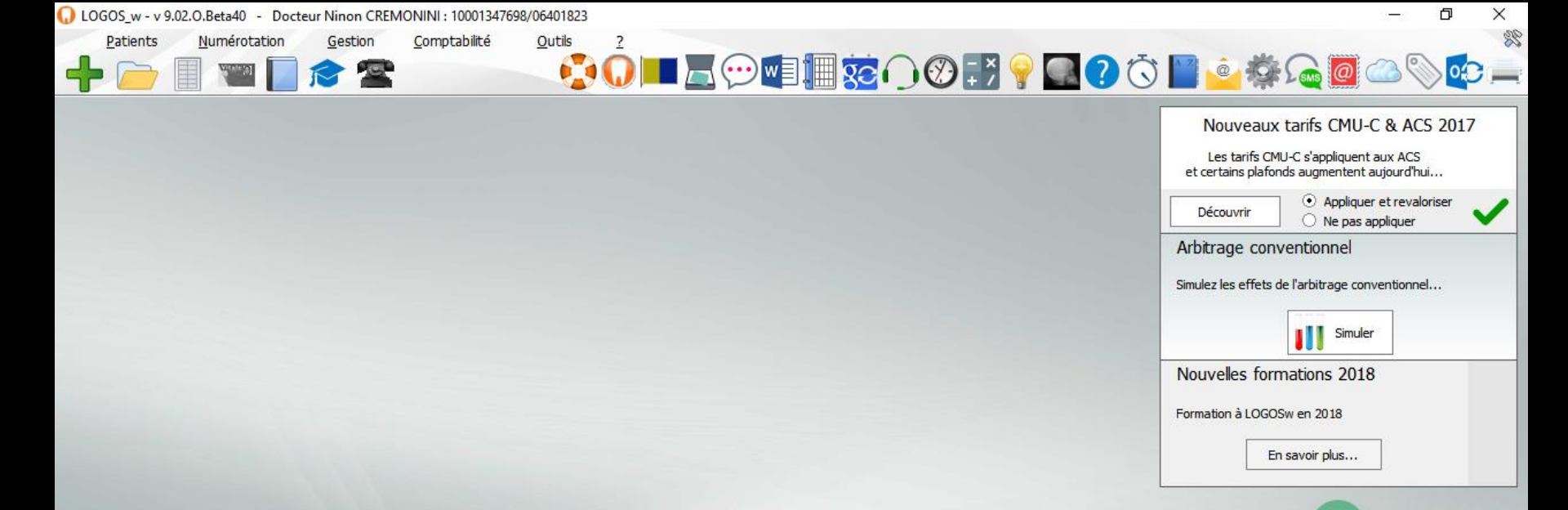

#### Fenêtre principale

Si vous n'avez pas saisi le code de professionnel de santé, celui-ci sera demandé à chaque accès au module de feuilles de soins électroniques

En revanche si ce code a été saisi, celui-ci ne sera plus demandé aussi longtemps que LOGOSw sera lancé et que le même praticien sera sur le poste ⇒Lors de l'acquisition du logiciel il n'y a pas de code ⇒Vous pouvez définir, modifier les codes, et créer de nouveaux utilisateurs : remplaçant(e), assistant(e) (un praticien = une licence) dans la fenêtre Outils - "Profils utilisateurs"

| Cotations         Nomenclatures         Jours fériés non légaux         Matériovigilance et stock         Matériaux prothétiques         Dispositifs médicaux         fichier des Prescriptions         phamaco∐gilance         Questionnaire médical         Documents types         formuLaires types         codes postauX         Import de tables SESAM-Vitale         Table des organismes complémentaires         proFils utilisateurs         coordonnées SCM         Configuration du poste | omptabilité <u>Ou</u> t | Backup                                                                                                |
|----------------------------------------------------------------------------------------------------|-------------------------|----------------------------------------------------------------------------------------------------|
| Jours fériés non légaux         Matériovigilance et stock         Matériaux prothétiques         Dispositifs médicaux         fichier des Prescriptions         pharmaco Vigilance         Questionnaire médical         Documents types         formuLaires types         codes postauX         Import de tables SESAM-Vitale         Table des organismes complémentaires         proFils utilisateurs         coordonnées <u>S</u> CM         Configuration du poste                              | 5                       | <u>C</u> otations<br><u>N</u> omenclatures ►                                                          |
| Matériovigilance et stock         Matériaux prothétiques         Dispositifs médicaux         fichier des Prescriptions         pharmaco Vigilance         Questionnaire médical         Documents types         formuLaires types         codes postauX         Import de tables SESAM-Vitale         Table des organismes complémentaires         proFils utilisateurs         coordonnées <u>S</u> CM         Configuration du poste                                                              |                         | Jours fériés non légaux                                                                               |
| fichier des <u>P</u> rescriptions<br>phamaco <u>Vig</u> ilance<br><u>Q</u> uestionnaire médical<br><u>D</u> ocuments types<br>formu <u>L</u> aires types<br>codes postau <u>X</u><br>Import de tables SESAM-Vitale<br>Table des organismes complémentaires<br><u>proFils utilisateurs</u><br>coordonnées <u>S</u> CM<br>Configuration du poste                                                                                                    |                         | Matériovigilance et stoc <u>k</u><br>Matériaux prot <u>h</u> étiques<br>Dispositi <u>f</u> s médicaux |
| Documents types<br>formuLaires types<br>codes postauX<br>Import de tables SESAM-Vitale<br>Table des organismes complémentaires<br>proEls utilisateurs<br>coordonnées SCM<br>Configuration du poste                                                                                                    |                         | fichier des <u>P</u> rescriptions<br>pharmaco <u>Vig</u> ilance<br><u>Q</u> uestionnaire médical      |
| codes postau <u>X</u><br>Import de tables SESAM-Vitale<br>Table des organismes complémentaires<br>pro <u>Fils utilisateurs</u><br>coordonnées <u>S</u> CM<br>Configuration du poste                                                                                                    |                         | Documents types<br>formuLaires types                                                                  |
| Import de tables SESAM-Vitale<br>Table des organismes complémentaires<br>pro <u>Fils utilisateurs</u><br>coordonnées <u>S</u> CM<br>Configuration du poste                                                                                                    |                         | codes postau <u>X</u>                                                                                 |
| pro <u>Fils utilisateurs</u><br>coordonnées <u>S</u> CM<br>Configuration du poste                                                                                                    |                         | Import de tables SESAM-Vitale<br>Table des organismes complémentaires                                 |
| Coordonnées <u>S</u> CM<br>Configuration du poste                                                                                                    |                         | pro <u>F</u> ils utilisateurs                                                                         |
| Configuration du poste                                                                                                    |                         | coordonnées <u>S</u> CM                                                                               |
|                                                                                                    |                         | Configuration du po <u>s</u> te                                                                       |
| Raccourcis claviers<br>Recherche médico-légale                                                                                                    |                         | Raccourcis claviers<br>Recherche médico-légale                                                        |

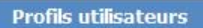

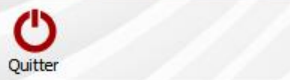

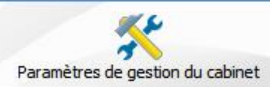

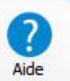

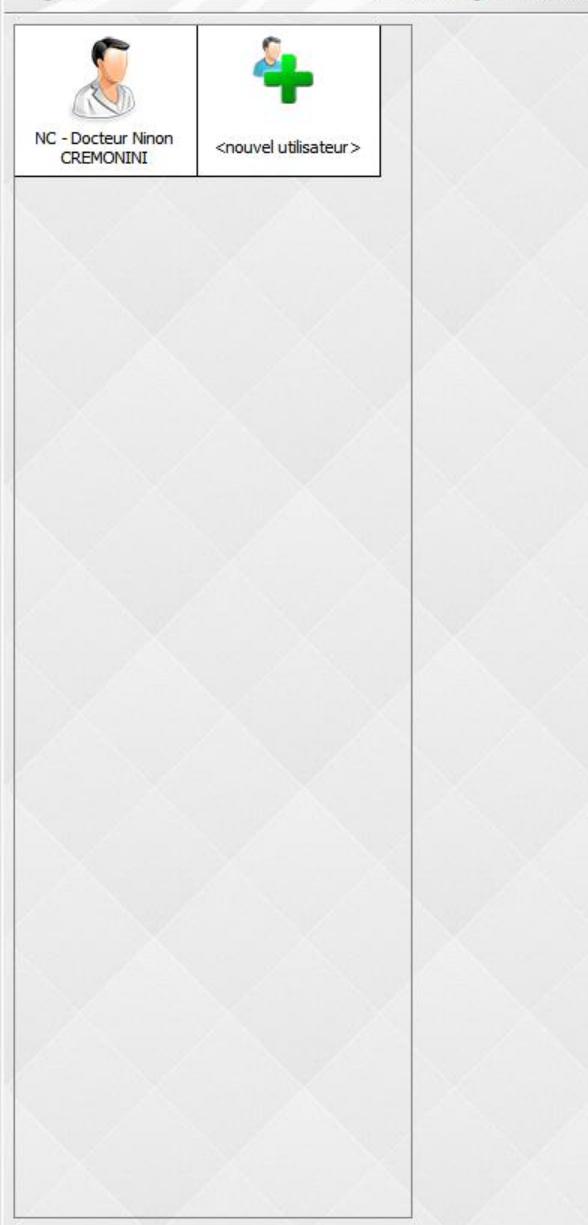

Choisissez un profil dans la liste à gauche ou sélectionnez l'icône d'ajout pour en créer un.

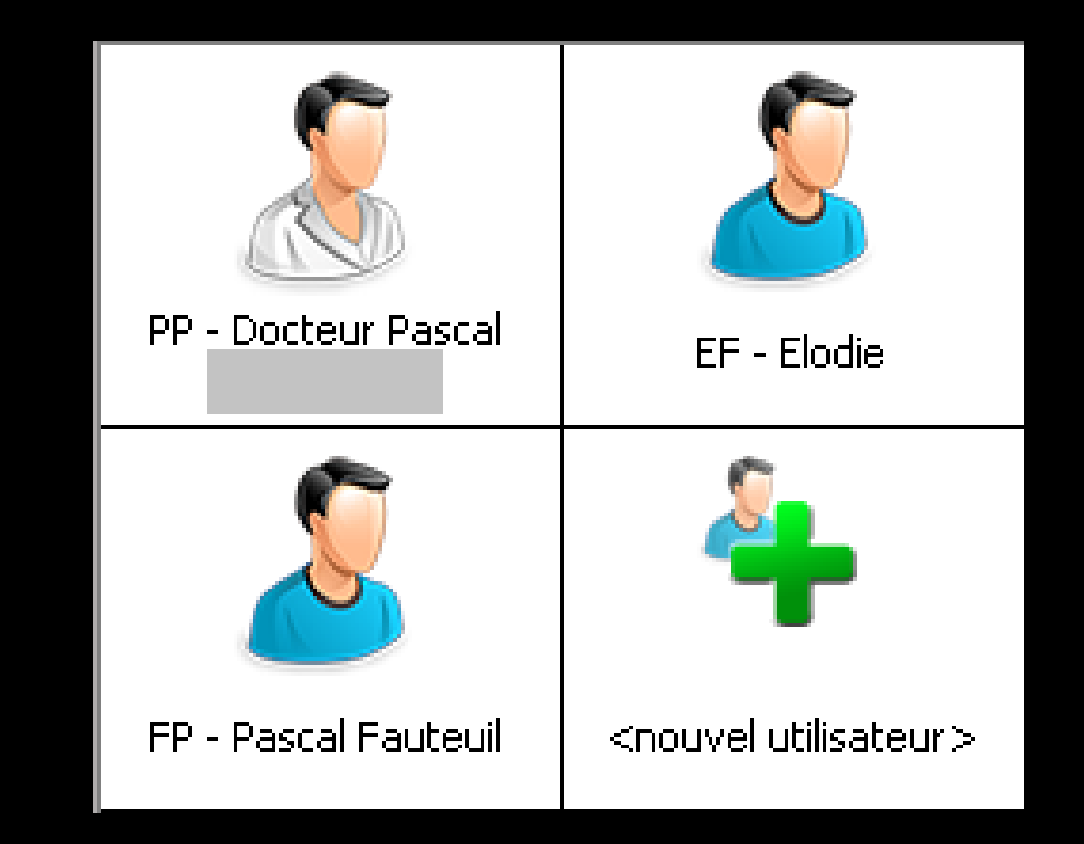

#### Cas d'un praticien + une assistante avec son profil enregistré

#### → Clic sur le profil désiré

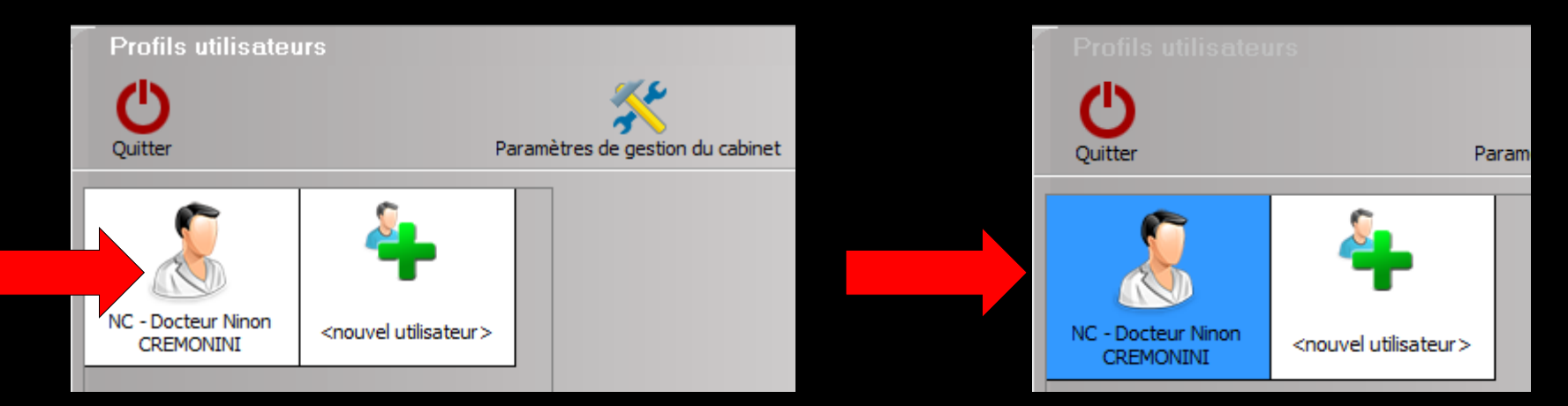

#### Votre code d'accès ou vos codes d'accès vous seront demandés

| Docteur Ninon CRE                                             | MONINI |
|---------------------------------------------------------------|--------|
| Code d'accès général :<br>Code d'accès à la<br>comptabilité : |        |
|                                                               | ×      |

| Profils utilisateur             | S                                |                                                 |                                                   |                                                                                                    |                                                                                           |                                             |                                                                                            |           |
|---------------------------------|----------------------------------|-------------------------------------------------|---------------------------------------------------|----------------------------------------------------------------------------------------------------|-------------------------------------------------------------------------------------------|---------------------------------------------|--------------------------------------------------------------------------------------------|-----------|
| Quitter                         | Param                            | ètres de gestion du cabinet                     | Valider                                           |                                                                                                    |                                                                                           |                                             |                                                                                            | ?<br>Aide |
| 8                               | 4                                | Nom de l'utilisateur :<br>Profil Interface 🔅 Sé | Docteur Ninon CREMONINI                           |                                                                                                    |                                                                                           |                                             |                                                                                            |           |
| NC - Docteur Ninon<br>CREMONINI | <nouvel utilisateur=""></nouvel> |                                                 | Orientation :                                     | Soins et prothèse                                                                                          |                                                                                           |                                             | <b>*</b>                                                                                   |           |
|                                 |                                  |                                                 | schema dentaire :<br>Icônes de la fiche patient : | Questionnaire médical     Compte-rendus     Fiche ODE                                                      | <ul> <li>✓ Fiche de parodo</li> <li>✓ Fiche cancéro</li> <li>✓ Fiche de dermat</li> </ul> | ntologie                                    | Barre d'icônes  Formulaires personnalisés  Fiches conseil  Cephalométrie                   |           |
|                                 |                                  |                                                 |                                                   | <ul> <li>✓ Fiche ATM</li> <li>✓ Schémas anatomiques</li> </ul>                                             | Fiche de laborat                                                                          | oire                                        | Fiche dinique                                                                              |           |
|                                 |                                  |                                                 | Dans la fiche patient :                           | afficher les codes et libellés des a<br>☑ afficher les commentaires sur<br>☐ Affichage personnalisé des ac | ctes v<br>plusieurs lignes<br>tes                                                         | Ponctuer la     Masquer le     Interdire to | a saisie des actes par un son<br>s informations médicales<br>pute suppression/modif d'acte |           |
|                                 |                                  |                                                 | Automatisation :                                  | Aller des feuilles de soins aux rég                                                                        | lements                                                                                   | ~                                           |                                                                                            |           |
|                                 |                                  |                                                 | Arrondis :                                        | aucun arrondi 🗸                                                                                            |                                                                                           |                                             |                                                                                            |           |
|                                 |                                  |                                                 | Photos :                                          | <ul> <li>✓ Affichage des photos</li> <li>✓ Afficher la photo d'identité à l'</li> </ul>                    | ☑ Utiliser la palette d'in<br>'ouverture du dossier                                       | nages                                       |                                                                                            |           |
|                                 |                                  |                                                 | Divers                                            | Utilisation du mini agenda 🖸<br>Utiliser le glossaire                                                      | <ul> <li>Souhaiter l'anniversa</li> <li>Fond d'écran</li> </ul>                           | aire des patients                           |                                                                                            |           |
|                                 |                                  |                                                 |                                                   | Chronométrer les durées des l<br>par l'ouverture des dossiers p<br>ne pas compter les ouvertures           | rendez-vous<br>atients<br>s de dossiers de moins d                                        | ✓ Lettre d'<br>de 5 mn                      | information LOGOSw OnLine                                                                  |           |
|                                 |                                  |                                                 |                                                   |                                                                                                    |                                                                                           |                                             |                                                                                            |           |
|                                 |                                  |                                                 | oir fic                                           | hier P                                                                                                    | rofil                                                                                     | s u                                         | tilisat                                                                                    | eurs      |
|                                 |                                  |                                                 |                                                   |                                                                                                    |                                                                                           |                                             |                                                                                            |           |

### Abonné à une banque de données médicamenteuses

#### Exemple avec La Banque Claude BERNARD

#### Fenêtre à l'ouverture du logiciel

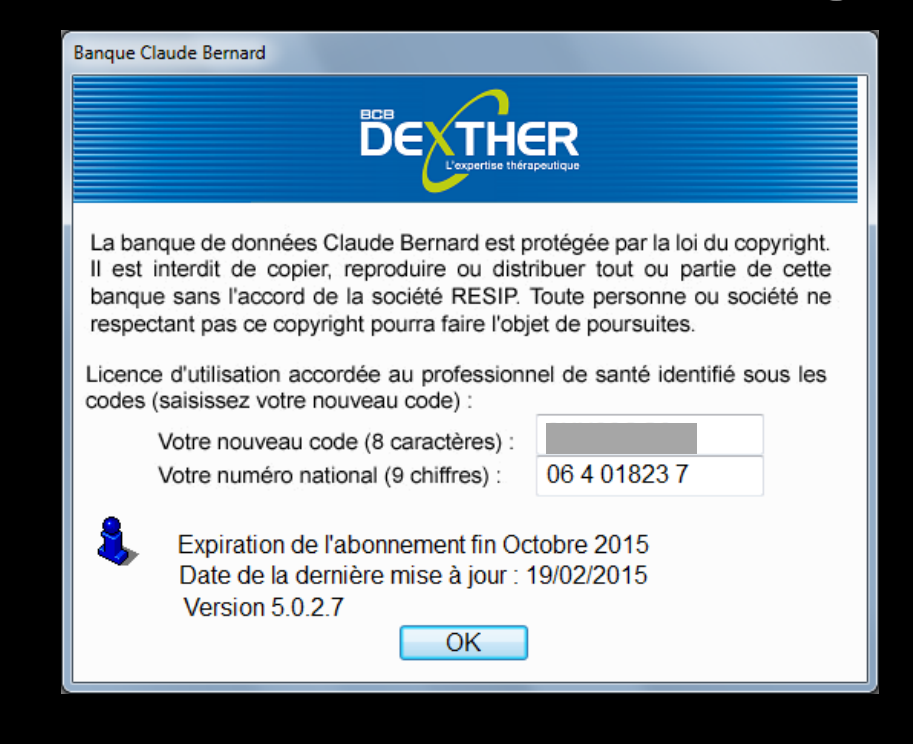

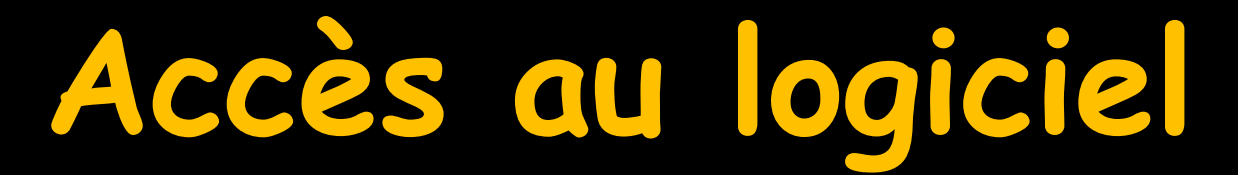

#### Fenêtre principale

#### Accès aux différentes fonctions du logiciel

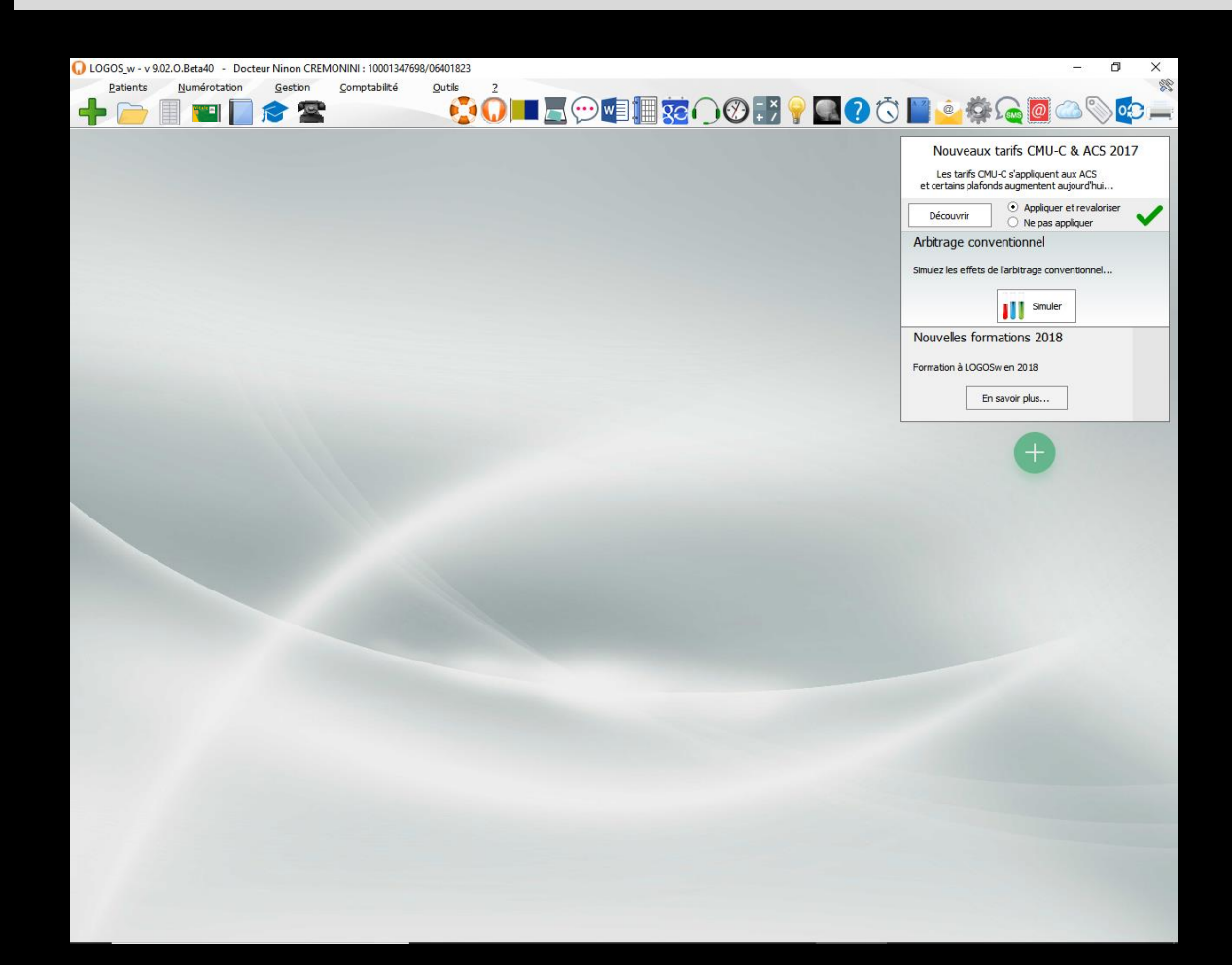